## HSR New Licensing System (MERG) Account Creation

Link to new HSR Licensing system: https://merg.hsrrace.com.

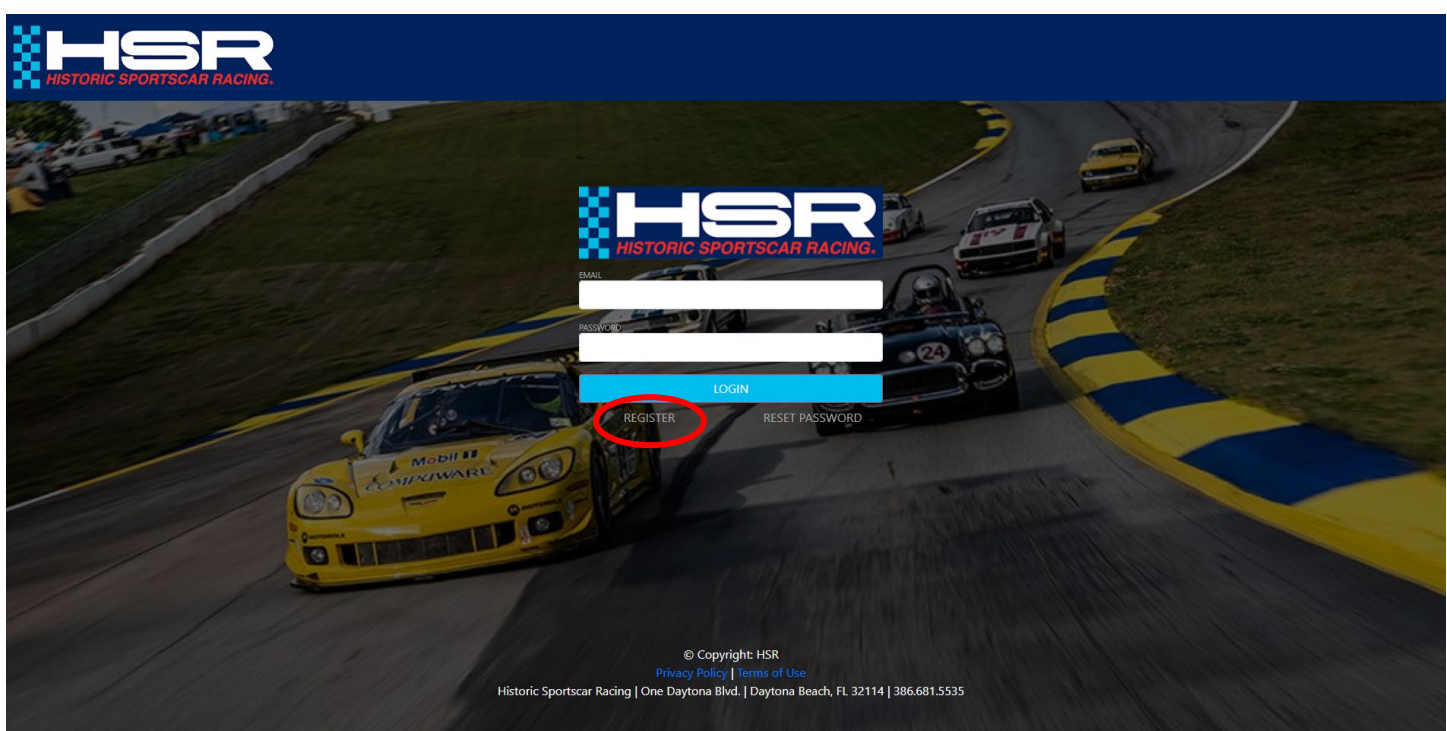

Click on "Register" (see red circle).

## Takes you to this screen:

| <b>HSR</b>                 |                                                                                                    |                                                                                                    |
|----------------------------|----------------------------------------------------------------------------------------------------|----------------------------------------------------------------------------------------------------|
|                            | REGISTER                                                                                                    |                                                                                                    |
|                            | LAST NAME                                                                                                    |                                                                                                    |
|                            | EMAIL<br>REAKE USE THE E-MAIL ADDRESS YOU USED FOR LAST YEAR'S CREDENTIAL. THIS WILL ALLOW US TO AUTOMATICALLY FILL IN YOUR DATA AND SAVE YOU A LOT OF TIME |                                                                                                    |
|                            | Email is required PASSWORD                                                                                                    | 0                                                                                                    |
|                            | Password is required<br>Password must have at least 1 uppercase, 1 lowercase, 1 special character S@!%*?찮#, 1 number and be at least 9 characters long      | 0                                                                                                    |
| (                          | CONFIRM PASSWORD Passwords don't match.                                                                                                    | 0                                                                                                    |
|                            | Register Cancel                                                                                                    |                                                                                                    |
|                            |                                                                                                    |                                                                                                    |
| http://main.berace.com/#   | © Copyright: HSR<br>Privacy Policy   Terms of Use<br>Historic Soortscar Racing   One Davtona Blvd.   Davtona Beach. FL 32114   386.681.5535                 |                                                                                                    |
| https://merg.hsrrace.com/# | © Copyright HSR<br>Princy Delivy J Terms of Use<br>Historic Sportscar Racing   One Daytona Blvd.   Daytona Beach, FL 32114   386.681.5535                   | and the first of the first of t |

Enter your name and email address. Create a password that complies with the criteria outlined.

Then click Register.

You will receive an email. Click on the link in the email that says, "Confirm E-Mail Address" to be taken to the next screen.

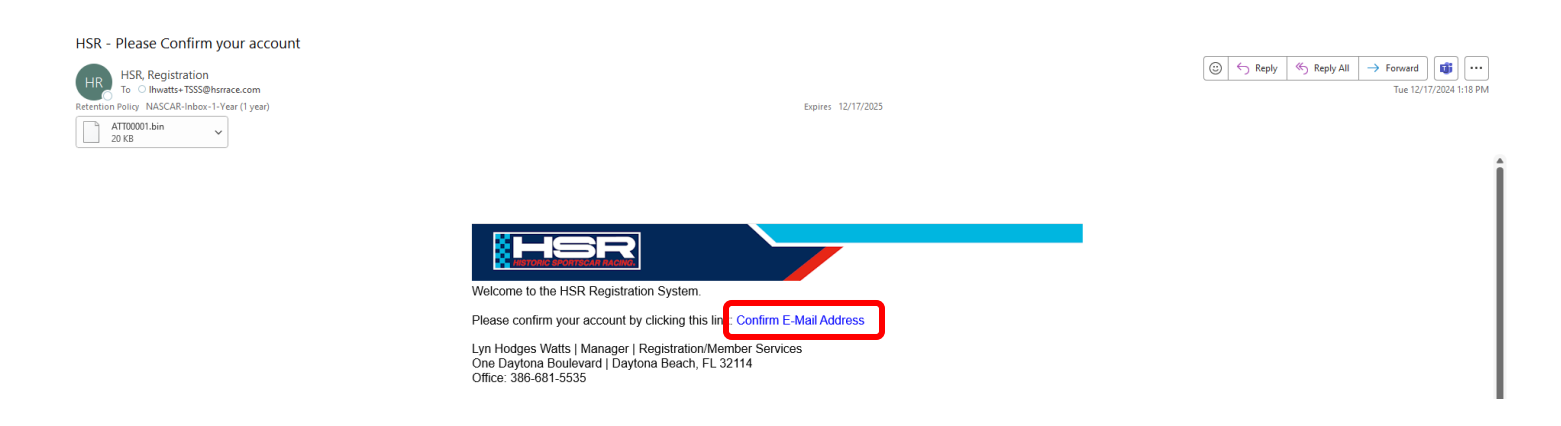

On this screen you will be able to log in to your newly created account.

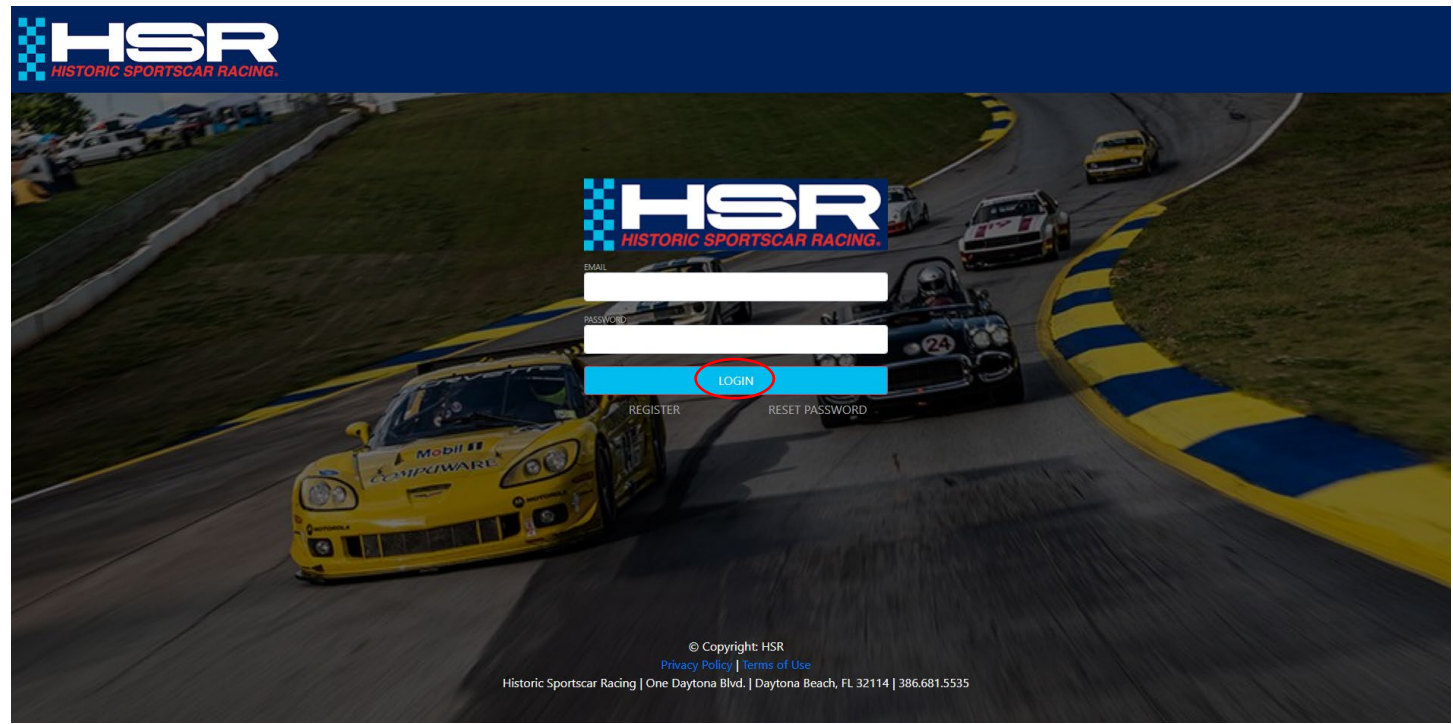

Enter your email address and the password you previously created, then click "Login" (see red circle).

Once you log in to your account, you will see this screen:

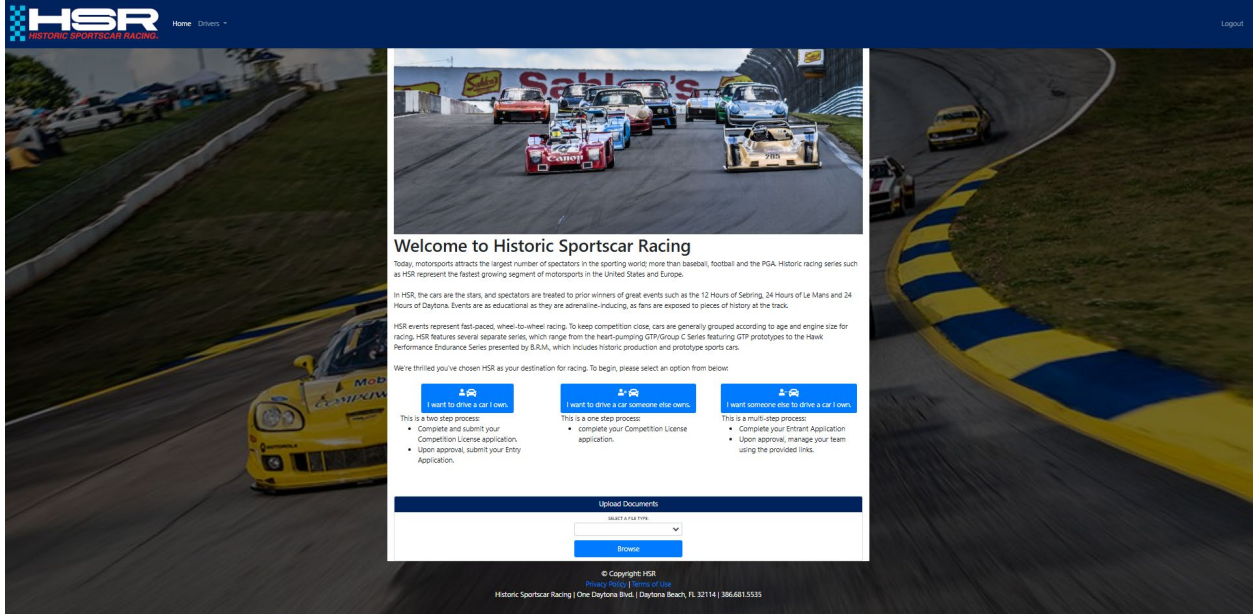

## Select "I want to drive a car I own" to apply for a license.

| <b>≜ ⇔</b>                                                                                                    | La* 🚖                                                                              | L-♀                                                                                                    |
|----------------------------------------------------------------------------------------------------|------------------------------------------------------------------------------------|----------------------------------------------------------------------------------------------------|
| I want to drive a car I own.                                                                                                    | I want to drive a car someone else owns.                                           | I want someone else to drive a car I own.                                                                                                    |
| s is a two step process:<br>Complete and submit your<br>Competition License application.<br>Upon approval, submit your Entry<br>Application. | This is a one step process:<br>• complete your Competition License<br>application. | <ul> <li>This is a multi-step process:</li> <li>Complete your Entrant Application</li> <li>Upon approval, manage your team using the provided links.</li> </ul> |

You will be directed to the license application.